## PARENTS: We highly encourage:

Setting up Alerts Notifications in Gradelink

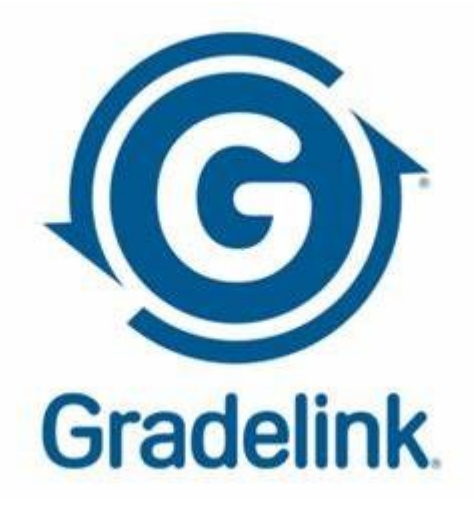

## **On the Computer**

- 1. When logged in as a parent, click on the **Alerts** tab.
- 2. Make sure the correct class is selected at the top.
- 3. Apply the various alerts you would like to receive.
- 4. If you would like the settings to apply to all classes, click the "Apply these settings to all of 'Student' classes."
- 5. Click Submit Changes.

## On the App

- 1. When logged in as a parent, click on the 3 horizontal lines at the top left.
- 2. You will see a list of options with "Alerts" at the bottom of the list.
- 3. After tapping on the "Alerts" option, you will be able to access Grade Alerts, Attendance Alerts, and Discipline Alerts.
- 4. There is an option to select "Apply to all classes"

If you do not have your login information, please ask in the office.